# 0G2310Xi ファームウェア更新手順書

新しいファームウェアのファイルを設定用パソコン又は USB ストレージに用意し、ファームウェアの更新を行う。 (接続およびログイン方法は、取扱説明書を参照)

### 【ローカルファームウェア更新手順】

- 1 Web ブラウザーを起動して、設定画面を開く。
- 2 メニュー画面より、「ファームウェア更新」をクリックする。
- 3 ファームウェア更新メニューから「ローカルファームウェア更新」をクリックする。

| <ul> <li>ヘルプ</li> </ul> |                                                   |                                   |    |  |
|-------------------------|---------------------------------------------------|-----------------------------------|----|--|
| ● トップページ                | ローカルファームウェア更新                                     |                                   |    |  |
| ● 調接設備成設定               | トップページ>ファームウェア更新>ローカルファームウェア更新                    |                                   |    |  |
| ✤ かんたん設定                |                                                   |                                   |    |  |
| + LAV設定                 | ファームウェアのファイル名・ディレクトリ名はは、全角文字及び半角カナが使用できないにとがあります。 |                                   |    |  |
| ◆ 接续先股定                 |                                                   |                                   |    |  |
| ★ ネットワーク論定              | 現在のバージョン                                          |                                   |    |  |
| ● 高度な設定                 | ファームウェア                                           | and a loss                        |    |  |
| + 41682                 | 【保守端末からのファームウェア更新                                 |                                   |    |  |
| ➡ 情報表示                  | ファームウェア更新ファイル選択                                   |                                   | 8H |  |
| ★ メンテナンス                |                                                   |                                   |    |  |
| ◆ ホームロロ開通               | 軍動                                                |                                   |    |  |
| - ファームウェア更新             | ※参照でつっくし渡辺 たつっしたであ                                | を花澤へ送信後 ファームウィアの直新が行われます.         |    |  |
| ◎ 手動/自動ファームウェア更新        |                                                   | CREE SCIENCEST ASSATSSCHWITH A ST |    |  |
| ◆ ローカルファー ムウェア更新        |                                                   |                                   |    |  |

- 4 「参照」ボタンをクリックして、ダウンロードしたファームウェアのファイルを選択する。
- 5 「更新」ボタンをクリックする。
- 6 更新確認が表示されたら「OK」をクリックする。
- 7 ファームウェア更新完了後、トップ画面のファームウェアバージョンを確認して、ファームウェアの更新が行われていること を確認する。

#### 注意事項

- ・通話中に再起動を行うと通話が切断されます。ただし、緊急通報中及び通報後6分間は再起動されません。
- ・再起動が完了するまで約2分かかります。再起動完了するまでひかり電話サービスはご利用になれません。
- ・本商品の LAN ポート下部で IP 端末をご利用の場合は、本商品の再起動完了後、IP 端末を登録し直す必要があります。 IP 端末の操作方法は、各機器の取扱説明書などを参照してください。
- ・インターネット接続を行っている場合は、再起動の際にインターネット接続が切断されます。

## 【USB ローカルファームウェア更新手順】

- 1 USB ストレージ上のルートディレクトリで「firmware」フォルダーを作成し、そのフォルダーの中にファームウェアを置く。
- 2 OG の USB ポート 1 に上記 1 でファームウェアを入れた USB ストレージを接続する。
- 3 多目的スイッチを5秒以上押す。
- 4 ファームウェアのバージョンアップが開始され、更新後に自動で再起動する。 (通話中に再起動を行うと通話が切断される。但し、緊急通報中及び通報後6分間は再起動されない。) 再起動時、全ランプが点灯になることを確認し、その状態でUSBメモリを取り外す。

#### 注意事項

- ・USB メモリには、ファームウェアファイルを複数入れないでください。
- ・USB からファームウェアを更新する場合は、USB ポート2は使用しないでください。
- ・USBメモリの種類によっては認識しない場合があります。 その場合は、PC ヘファームウェアを格納し、「ローカルでファームウェアを更新する」を実施してください。
- ・USBメモリを取り外す際は、必ず本商品の設定画面の[トップページ]--[メンテナンス]--[USBストレージ機器メンテ ナンス]の[操作]から、該当ポートの「取り外し」をクリックしてください。

以上